# Windows 10

**Trainer Camera Help Steps** 

If you have already installed a program, uninstall and restart your computer now.

Then **BEGIN**  1. On your Desk Tops left corner Right Click on the Windows Icon

#### Ask me anyth

#### 2. Choose "System"

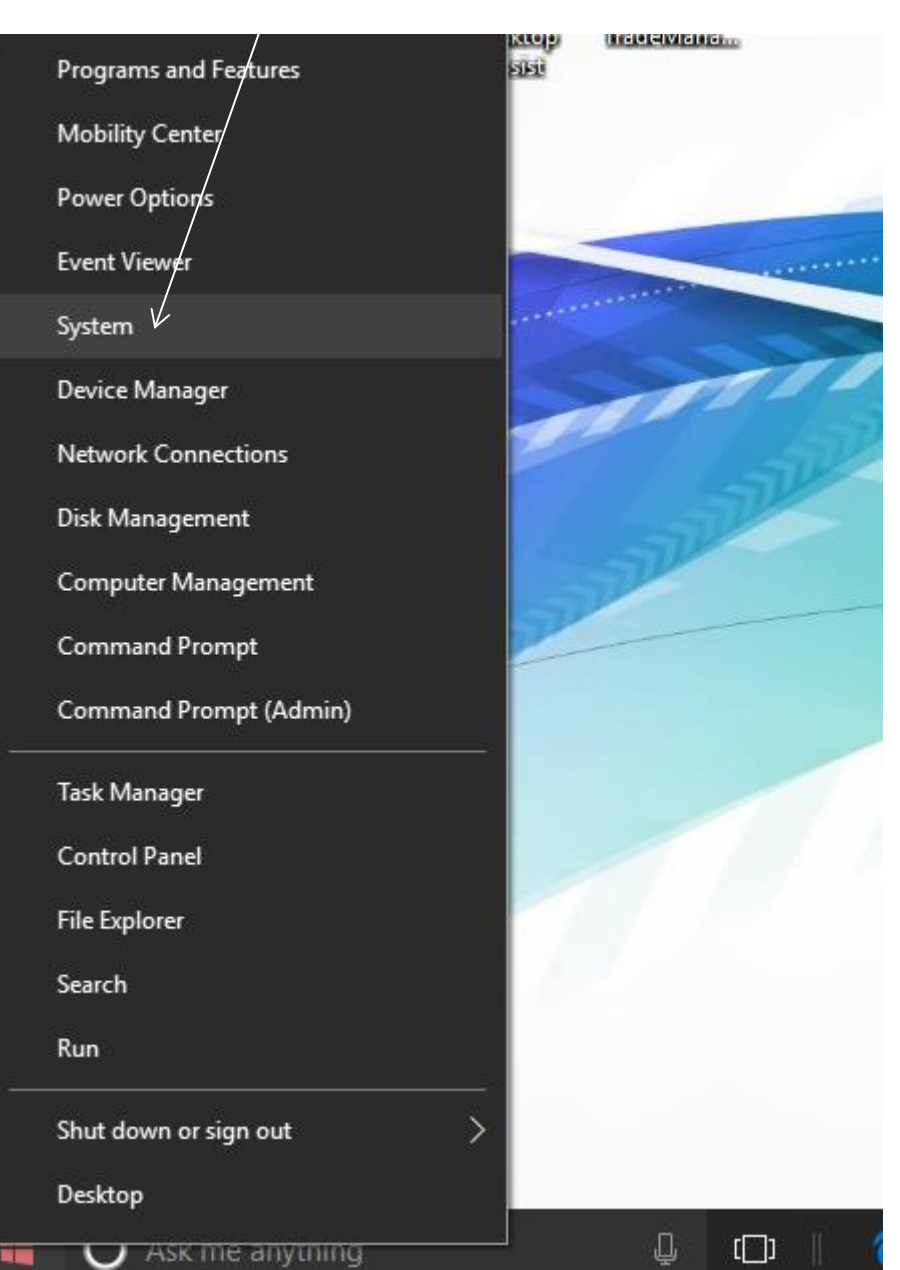

### 3. Choose "System Protection"

|                          | Calendar Short                  | an Intenter<br>aut Shortcuts    | Shoricuts        | Designop     |                      |                  |
|--------------------------|---------------------------------|---------------------------------|------------------|--------------|----------------------|------------------|
| 🛀 System                 |                                 |                                 |                  |              | _                    |                  |
| ← → · · ↑ 👱 › Control P  | anel > System and Security > Sy | stem                            | √ Ū              | Search Con   | trol Panel           | م<br>ر           |
| Control Panel Home       | View basic information          | about your com                  | nputer           |              |                      | ?                |
| Device Manager           | Windows edition                 |                                 |                  |              |                      |                  |
| Remote settings          | Windows 10 Home                 |                                 |                  |              |                      |                  |
| System protection        | © 2015 Microsoft Corpora        | tion.                           | - \Λ/i           | ndc          | N//C                 | 10               |
| Advanced system settings | All rights reserved.            |                                 | VVI              | iiuu         | 0003                 | IU               |
|                          | System                          |                                 |                  |              |                      |                  |
|                          | Manufacturer:                   | TOSHIBA                         |                  |              |                      |                  |
|                          | Model:                          | Satellite C855                  |                  |              |                      |                  |
|                          | Processor:                      | Intel(R) Pentium(R)<br>2.40 GHz | CPU B980 @ 2     | 2.40GHz      | TOSH<br>Leading Inno | BA<br>wation >>> |
|                          | Installed memory (RAM):         | 6.00 GB (5.88 GB us             | able)            |              |                      |                  |
|                          | System type:                    | 64-bit Operating Sy             | /stem, x64-bas   | ed processor |                      |                  |
|                          | Pen and Touch:                  | No Pen or Touch Ir<br>Display   | iput is availabl | e for this   |                      |                  |
|                          | TOSHIBA support                 |                                 |                  |              |                      |                  |
|                          | Website:                        | Online support                  |                  |              |                      |                  |
|                          | Computer name, domain, and      | workgroup settings              |                  |              |                      |                  |
|                          | Computer name:                  | CheriseAdvert                   |                  |              | Change               | settings         |
|                          | Full computer name:             | CheriseAdvert                   |                  |              |                      |                  |
| See also                 | Computer description:           |                                 |                  |              |                      |                  |
| Security and Maintenance | Workgroup                       | WORKGROUP                       |                  |              |                      |                  |

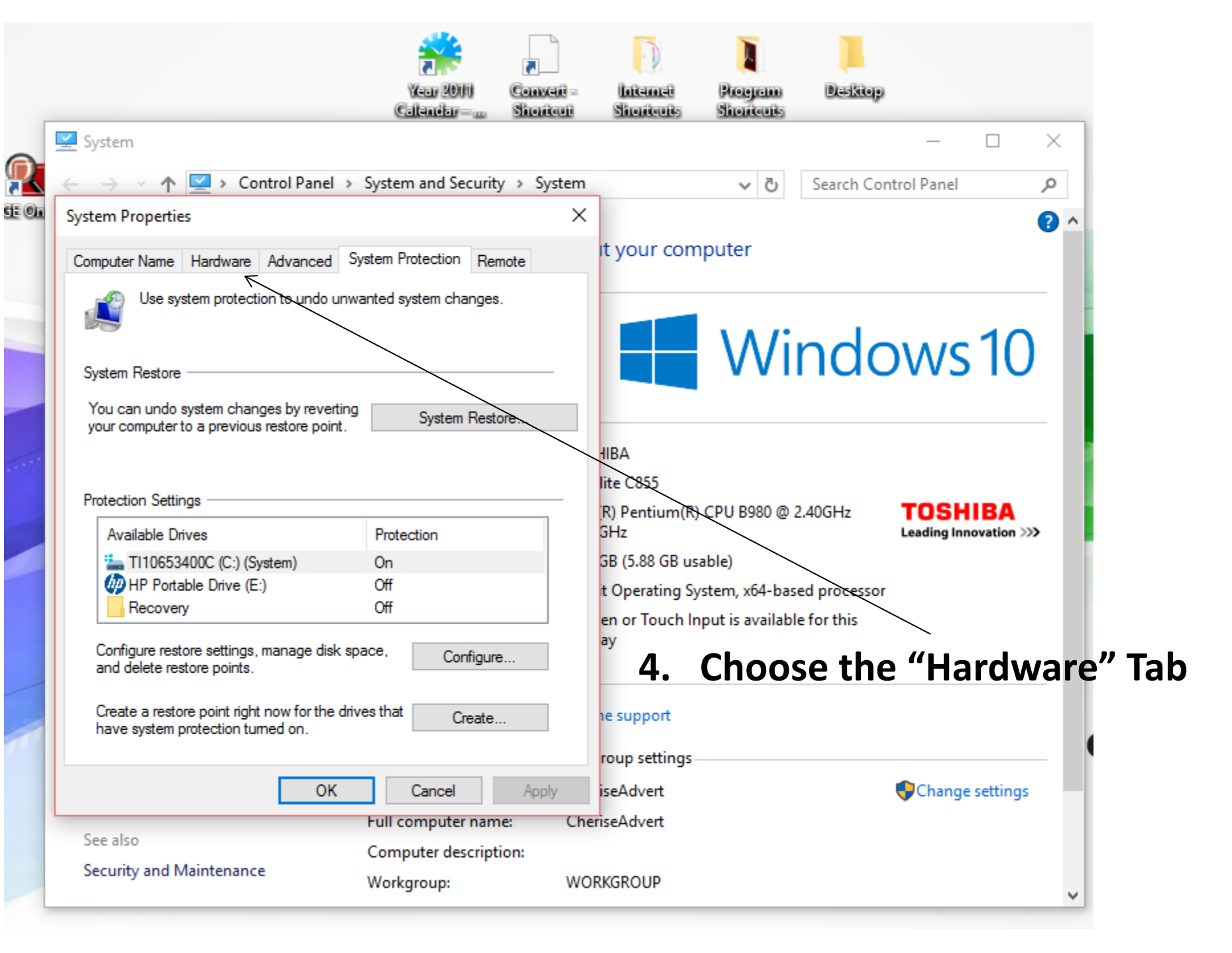

| System                                                                                                    | $ \Box$ $\times$                                                                           |
|----------------------------------------------------------------------------------------------------|--------------------------------------------------------------------------------------------|
| $\leftarrow$ $\rightarrow$ $\checkmark$ $\bigstar$ $\checkmark$ $\bigstar$ Control Panel $\Rightarrow$ System and Security $\Rightarrow$                                   | System V C Search Control Panel                                                            |
| System Properties                                                                                                    | × (? ^                                                                                     |
| Computer Name Hardware Advanced System Protection Remote                                                                                                    | it your computer                                                                           |
| Device Manager The Device Manager lists all the hardware devices installed on your computer. Use the Device Manager to change the properties of any device. Device Manager | Windows10                                                                                  |
| Device Installation Settings<br>Choose whether Windows downloads driver software for you<br>devices and detailed information about them.                                   | HIBA<br>JIT IITE C855<br>R) Pentium(R) CPU B980 @ 2.40GHz<br>GHz<br>Leading Innovation >>> |
| Device installation Settings                                                                                                    | t Operating System, x64-based processor                                                    |
|                                                                                                    | en or Touch Input is available for this                                                    |
|                                                                                                    | <sup>5</sup> 5. Next Choose                                                                |
|                                                                                                    | "Device Installation Settings                                                              |
|                                                                                                    | roup settings                                                                              |
| OK Cancel A                                                                                                    | pply iseAdvert Change settings                                                             |
| See also                                                                                                    | CheriseAdvert                                                                              |
| Security and Maintenance Workgroup:                                                                                                    | WORKGROUP                                                                                  |

| Recycle | e Bio                                                                    | Year 2011             | Convert =     | Internet              | Program        | Desktop          |                    |
|---------|--------------------------------------------------------------------------|-----------------------|---------------|-----------------------|----------------|------------------|--------------------|
|         | Device installation settings                                             |                       |               | ×                     | Shoricule      |                  | _                  |
|         | Do you want to automatically download man<br>available for your devices? | ufacturers' ap        | ops and custo | om icons              | ~6.            | Choos<br>(Course | e "No" then        |
| Shion   | ○ Yes (recommended)                                                      |                       |               |                       | uter •         | Save             | Changes            |
|         | No (your device might not work as expected)                              |                       |               |                       |                |                  |                    |
|         |                                                                          |                       |               |                       | Wi             | ndo              | WS                 |
|         |                                                                          |                       | K             |                       |                |                  |                    |
|         |                                                                          | Save Ch               | anges         | Cancel                |                |                  |                    |
| /       | devices and detailed information a                                       | about them.           |               | (R) Pentium(R)<br>GHz | CPU B980 @     | 2.40GHz          | TOSI<br>Leading In |
|         | De                                                                       | vice Installation Set | tings         | GB (5.88 GB usa       | ble)           |                  |                    |
|         |                                                                          |                       |               | en or Touch Ing<br>ay | out is availab | le for this      |                    |
|         |                                                                          |                       |               | ne support            |                |                  |                    |
|         | ОК                                                                       | Cancel                | Apply         | iseAdvert             |                |                  | Chang              |
|         |                                                                          | Full computer na      | me: Cher      | iseAdvert             |                |                  |                    |
|         | See also                                                                 | Computer descrit      | otion:        |                       |                |                  |                    |

| Calendar Shortout                                                                                                    | Shortcuts                                                                                                    | Shortcutts |                               |            |  |  |  |  |
|----------------------------------------------------------------------------------------------------|----------------------------------------------------------------------------------------------------|------------|-------------------------------|------------|--|--|--|--|
| 👱 System                                                                                                    |                                                                                                    |            | _                             |            |  |  |  |  |
| $\leftarrow$ $\rightarrow$ $\checkmark$ $\bigstar$ $\checkmark$ $\checkmark$ Control Panel $\Rightarrow$ System and Security $\Rightarrow$ System                          | 1                                                                                                    | ✓ Ö Search | n Control Panel               | م          |  |  |  |  |
| System Properties                                                                                                    | <                                                                                                    |            |                               | ?          |  |  |  |  |
| Computer Name Hardware Advanced System Protection Remote                                                                                                    | it your com                                                                                                    | puter      |                               |            |  |  |  |  |
| Device Manager The Device Manager lists all the hardware devices installed on your computer. Use the Device Manager to change the properties of any device. Device Manager |                                                                                                    | Winc       | lows                          | 10         |  |  |  |  |
| Device Installation Settings<br>Choose whether Windows downloads driver software for your<br>devices and detailed information about them.<br>Device Installation Settings  | HBA<br>lite C855<br>R) Pentium(R) CPU B980 @ 2.40GHz<br>GHz<br>GB (5.88 GB usable)<br>t Operating System, x64-based processor<br>en or Touch Input is available for this<br>ay |            |                               |            |  |  |  |  |
| OK Cancel Apply<br>Full computer name: Ch<br>See also<br>Computer description:                                                                                             | roup settings-<br>iseAdvert                                                                                                    | - 8. Clic  | k "OK"<br>∳ <sup>Change</sup> | e settings |  |  |  |  |
| Security and Maintenance Workgroup: W                                                                                                    | ORKGROUP                                                                                                    |            |                               |            |  |  |  |  |

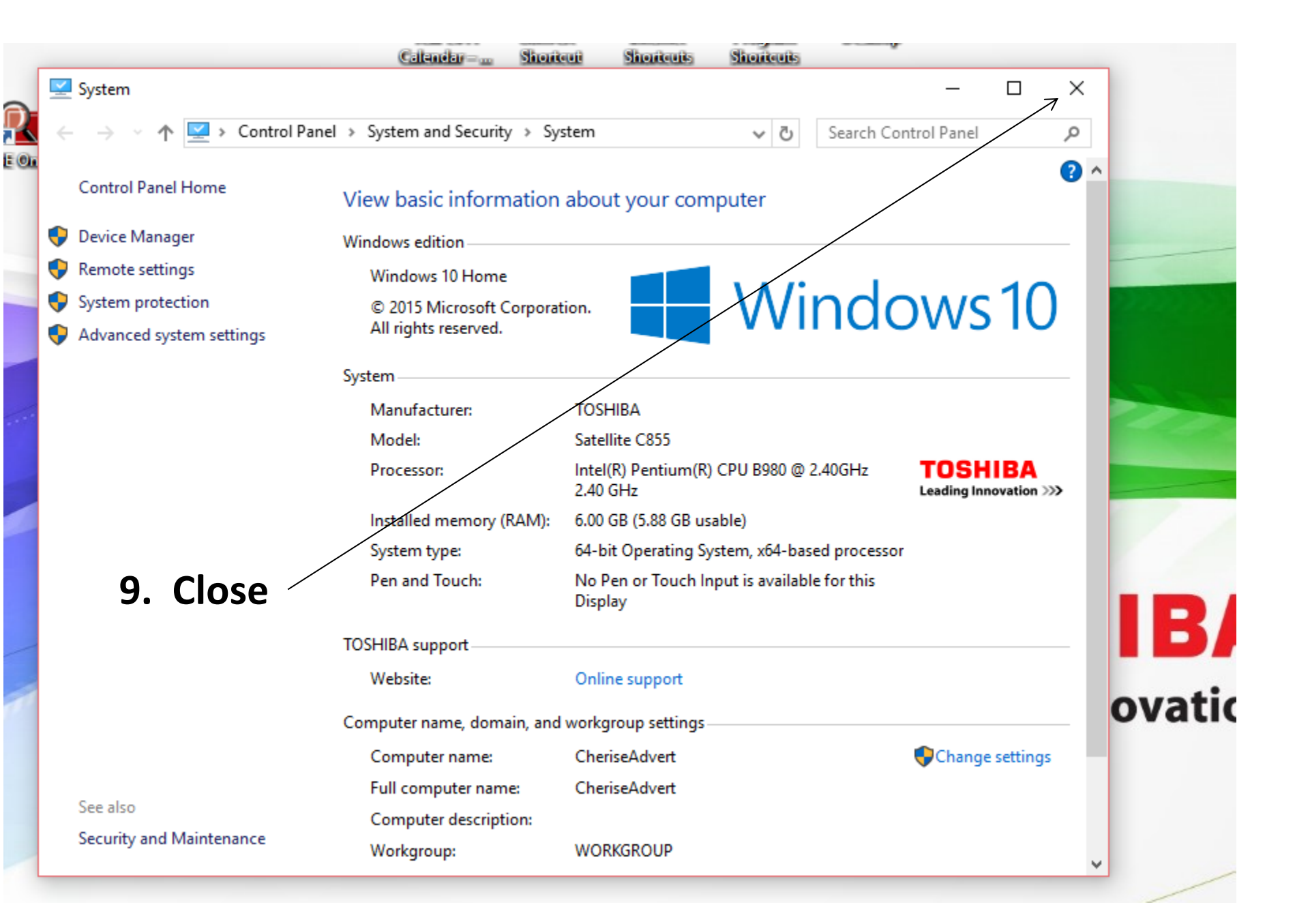

# Restart Your Computer and plug your Camera into an available USB port and

## FOLLOW THE CAMERA INSTALLATION STEPS